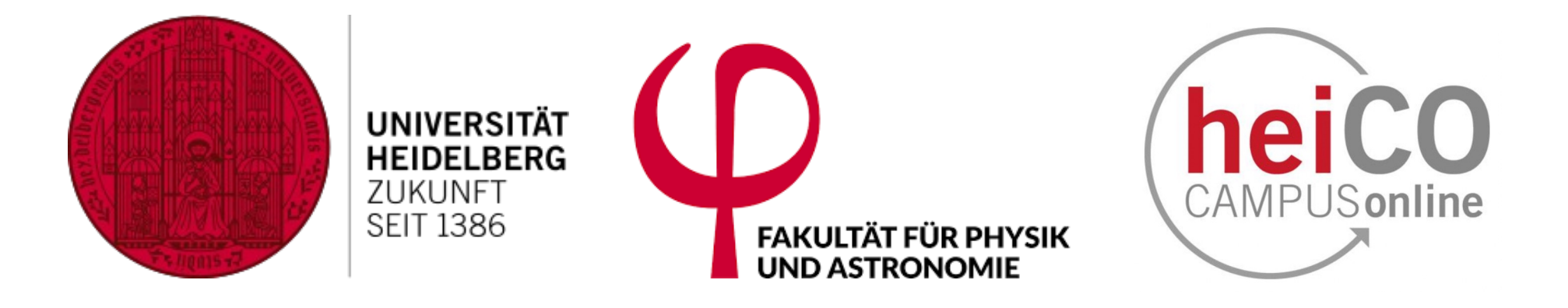

# HeiCO tutorial for physics students:

# Moving your achievements to other degree areas

August 2024

#### Summary of "My degree programme"

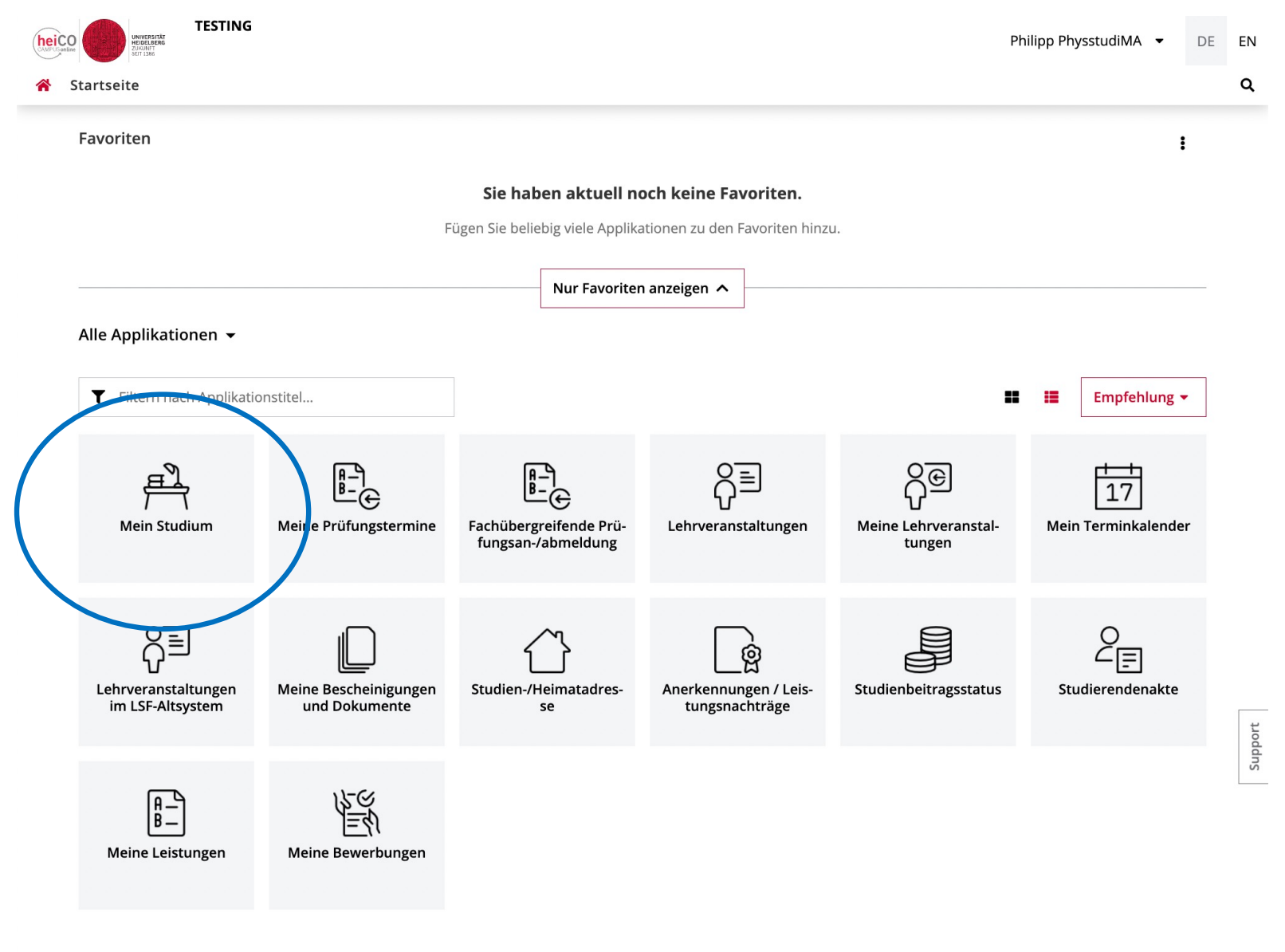

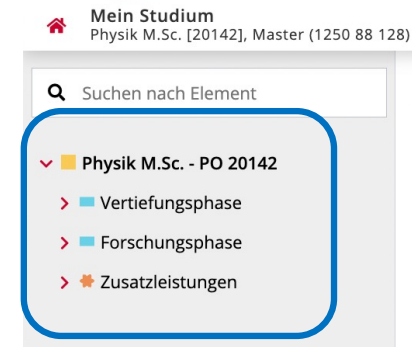

heiCO

Tree of the degree programme: Careful: If you change something, it can happen that the computed dependencies require time to be computed...

13

¢.

[20142] Physik M.Sc. - PO 20142 Mein Studienfortschritt Bitte beachten Sie: Ihre bisherigen Prüfungsleistungen werden möglicherweise erst im Laufe des Sommersemesters 2024 sichtbar sein! PLANUNG AKTIVITÄT MEIN AKTUELLER STATUS Anmeldungen zu > Module Lehrveranstaltungen 2024 0 > Ŧ 12/120 Prüfungen > W Anmeldungen zu 0 > ECTS erreicht Prüfungen ? > Anmeldung möglich 2024 W Vorgemerkte Lehrveranstaltungen \$ 0 > Studienbeitrag 2024 W 151,05 € 🛕 > 2024 W ECTS im Studienjahr 12 > Freifächer 1 > Vorläufige Durchschnittsnote 2,0 0 rtiorung (aufstai [MSP] Vertiefungsphase : [MRP] Forschungsphase Zusatzleistungen : 12/60 0/60 0 ECTS ECTS ECTS Keine Note Keine Note 🕕 Folgende Elemente können über die 🏟 Einstellungen eingeblendet werden: Inaktive oder nicht gewählte Elemente 🗶 Zeitlich ungültige Elemente 🗶 Elemente aus dem erweiterten Curriculum 🗙 © 2024 CAMPUSonline. Alle Rechte vorbehalten. | Impressum | Datenschutzerklärung

Philipp PhysstudiMA 🝷

DE 🕶

Q

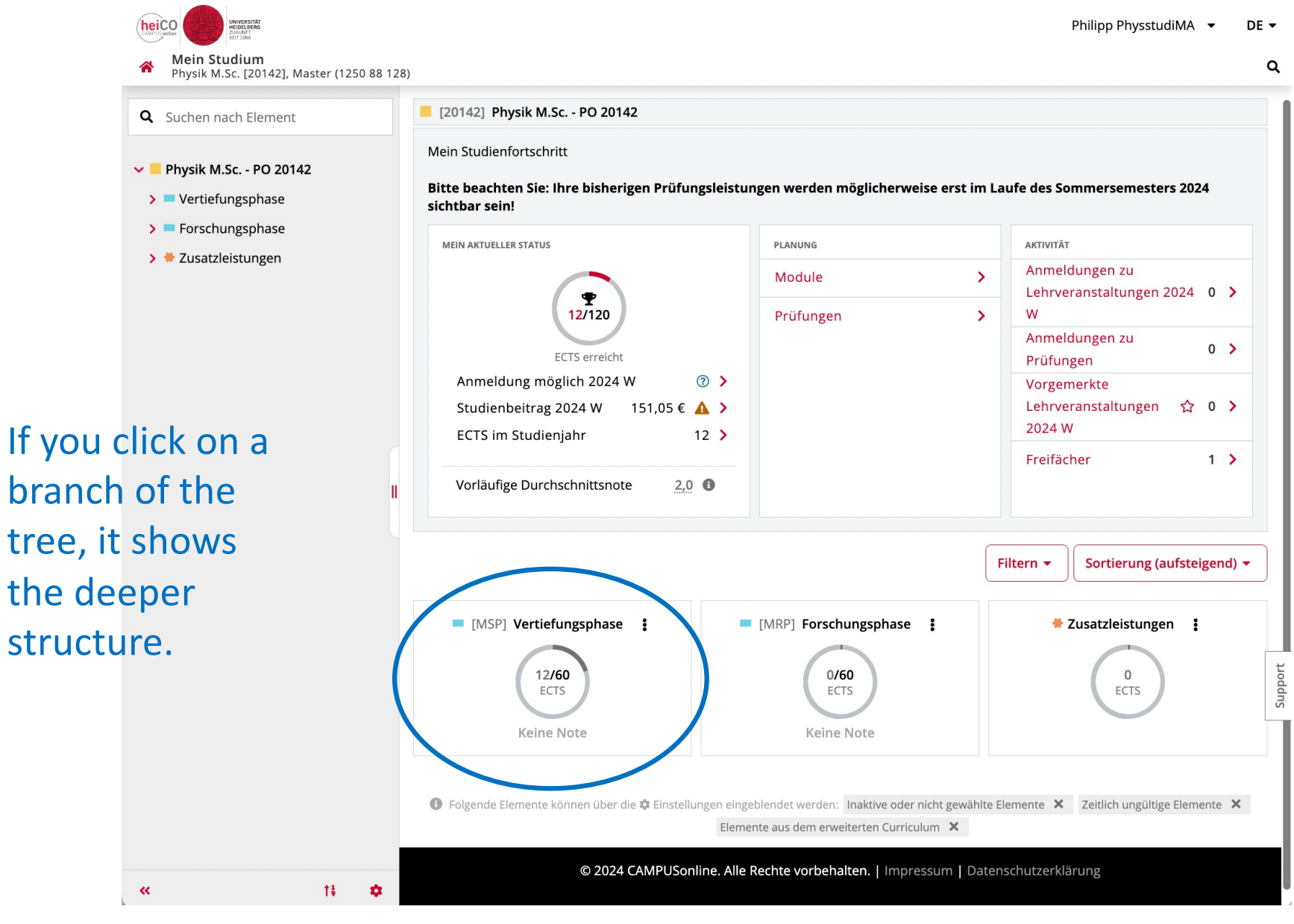

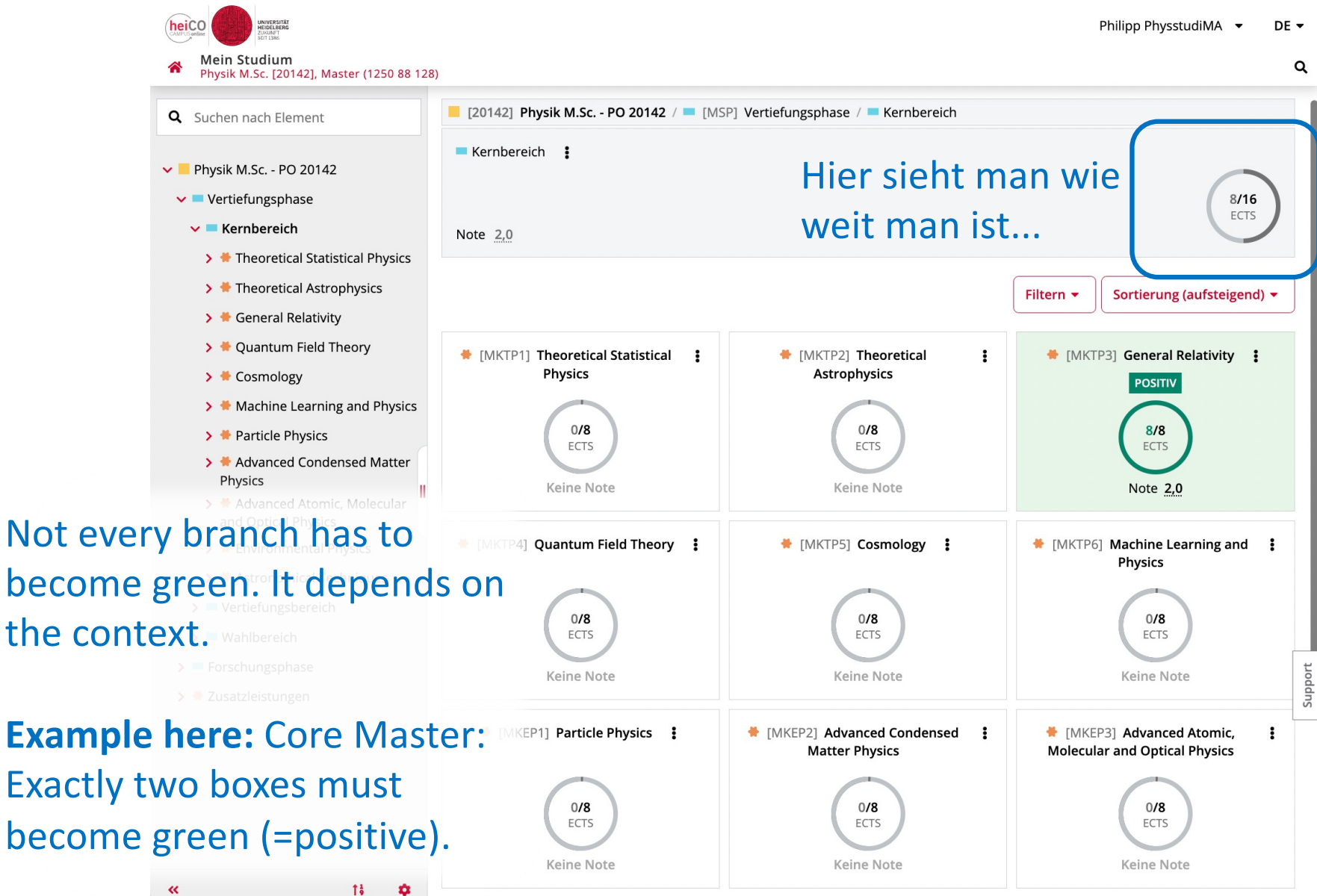

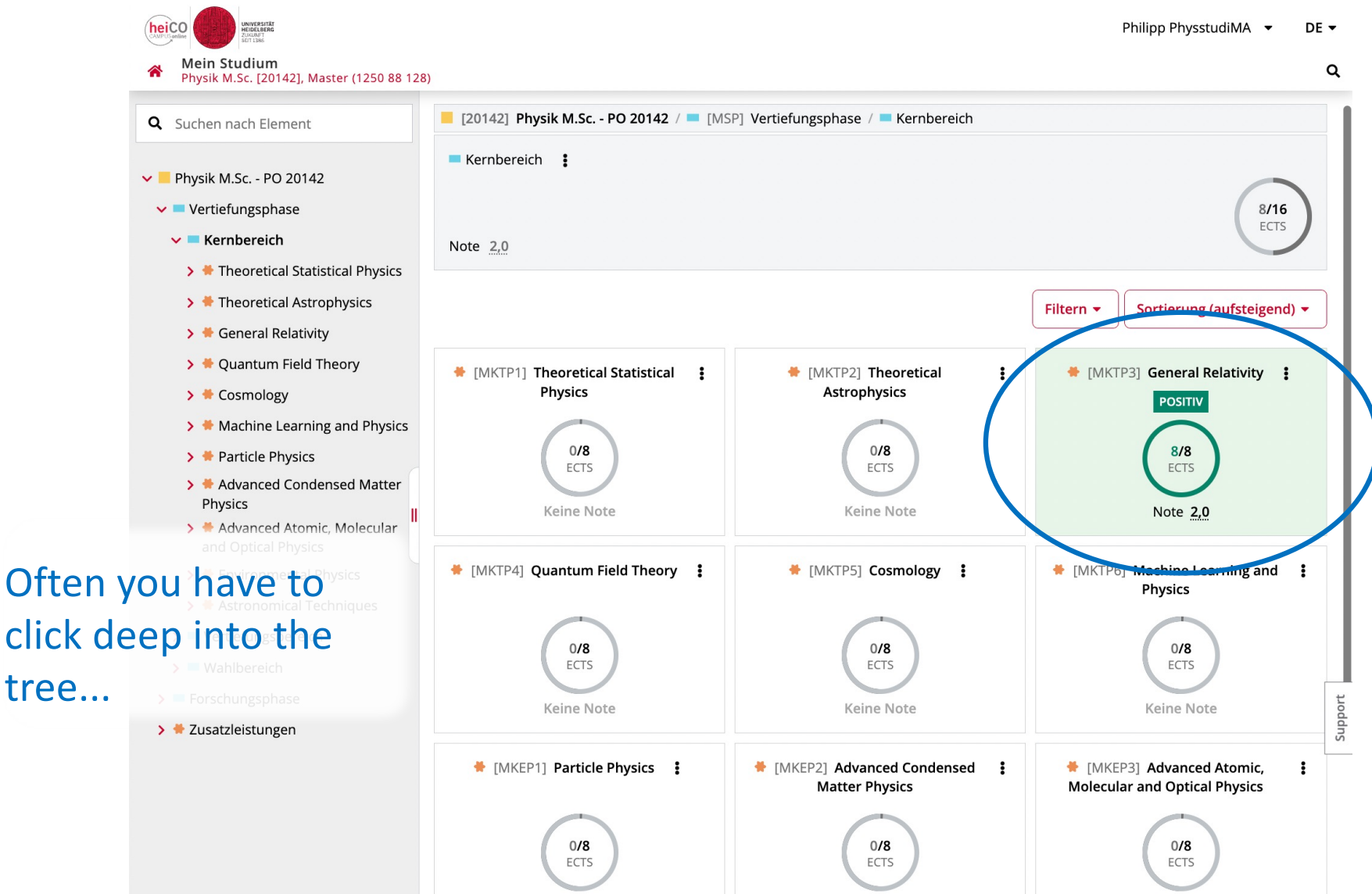

Keine Note

Keine Note

tree...

«

13

\$

Keine Note

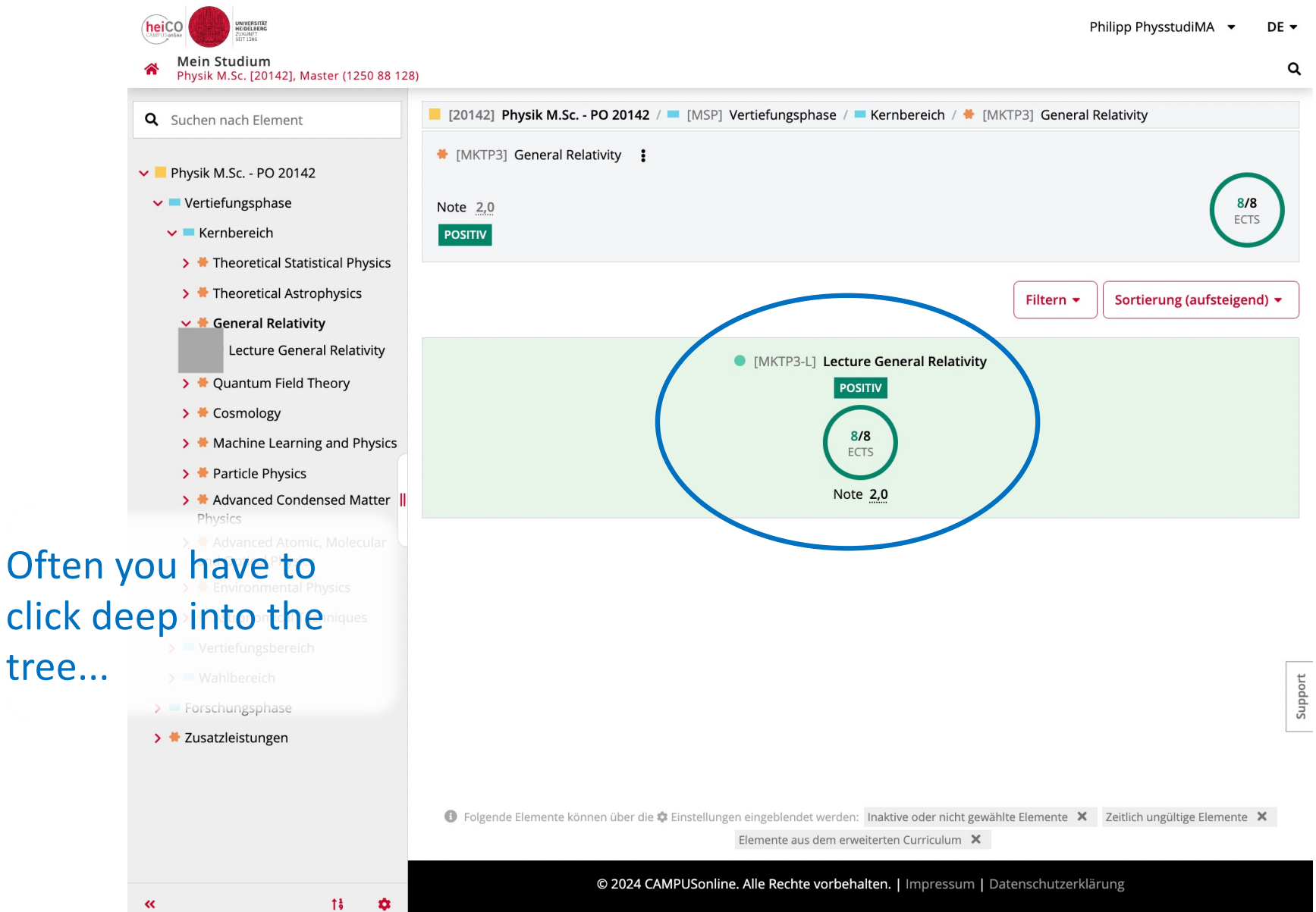

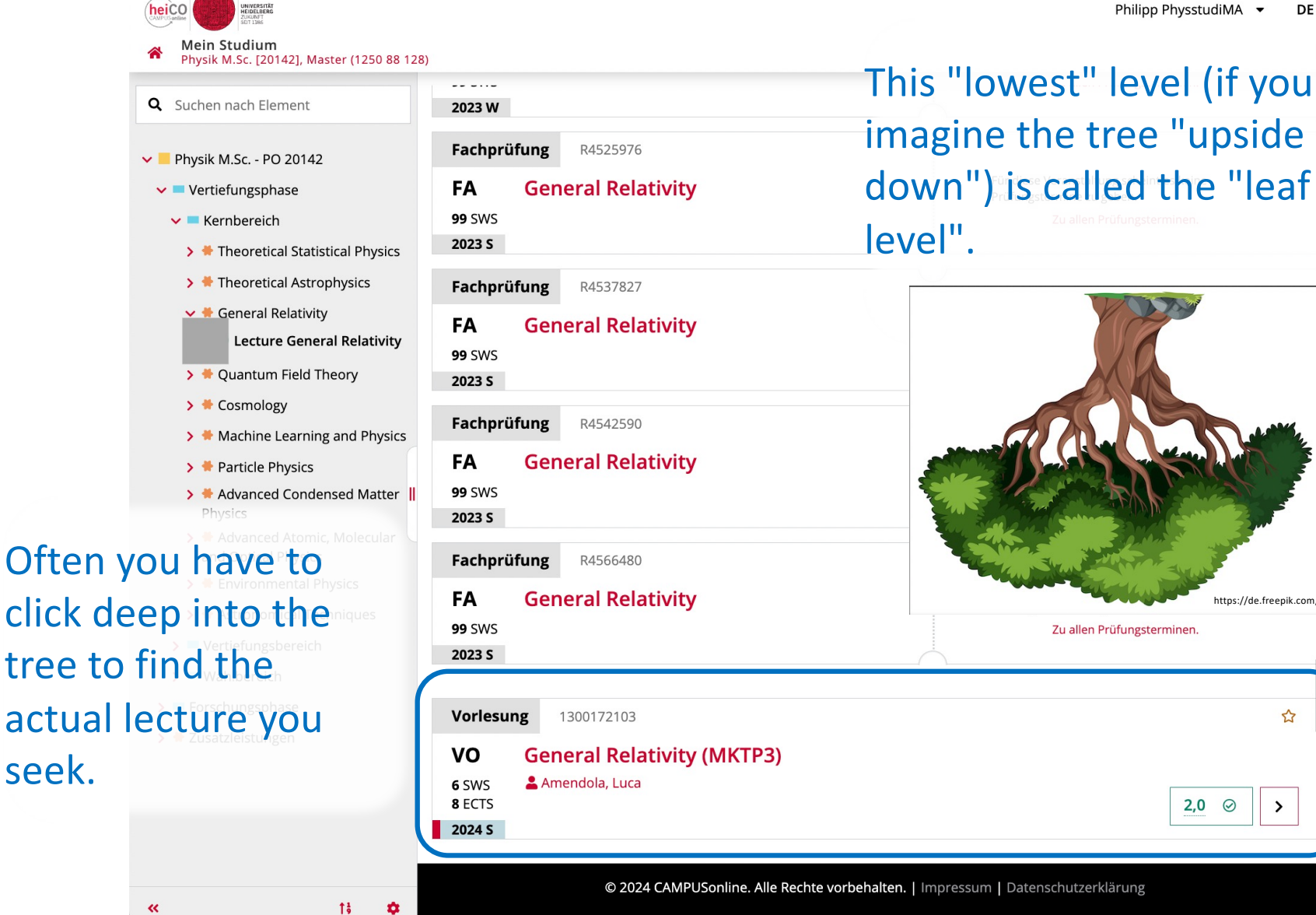

Philipp PhysstudiMA -DF 🔻

https://de.freepik.com/

☆

>

2,0 📀

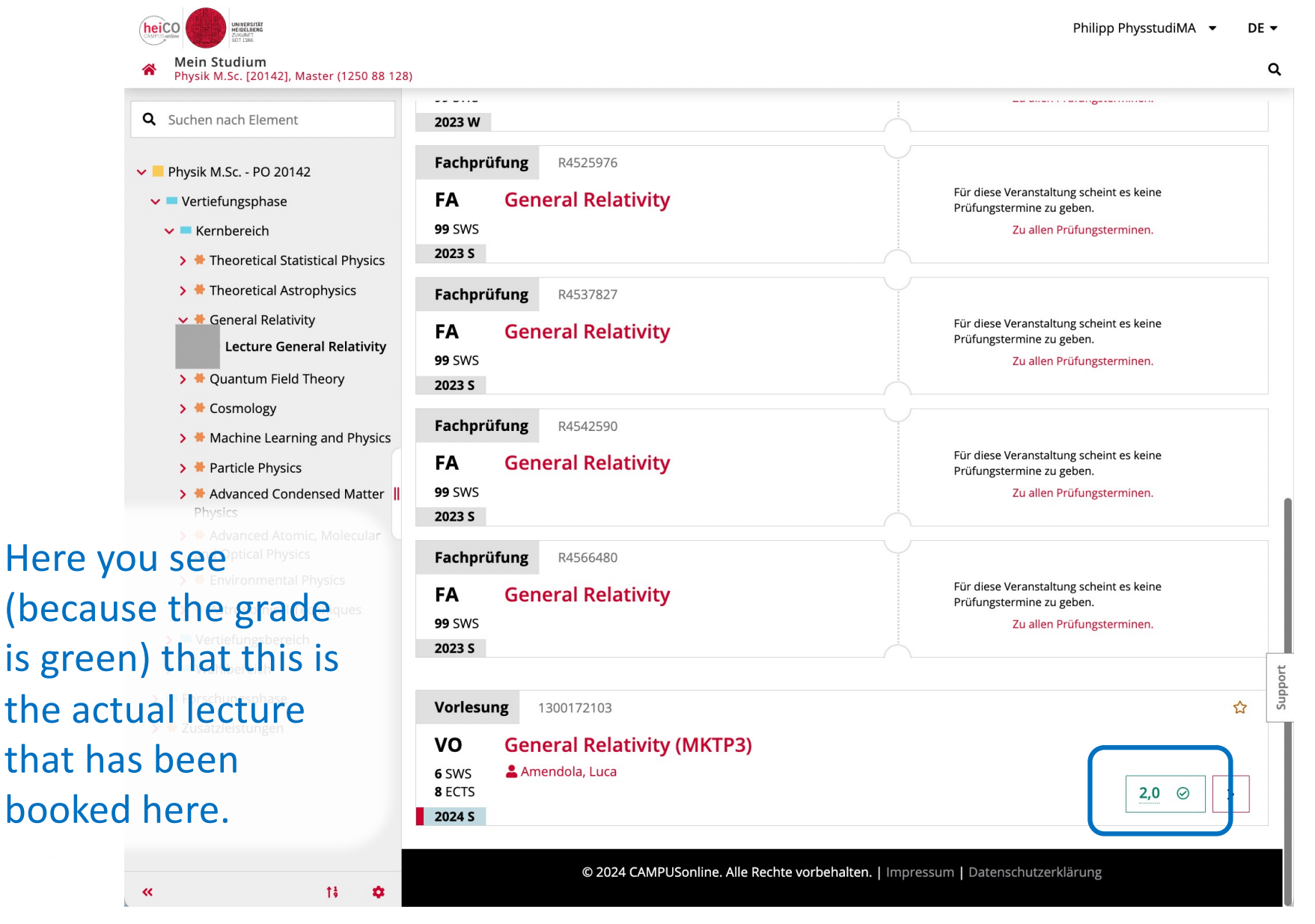

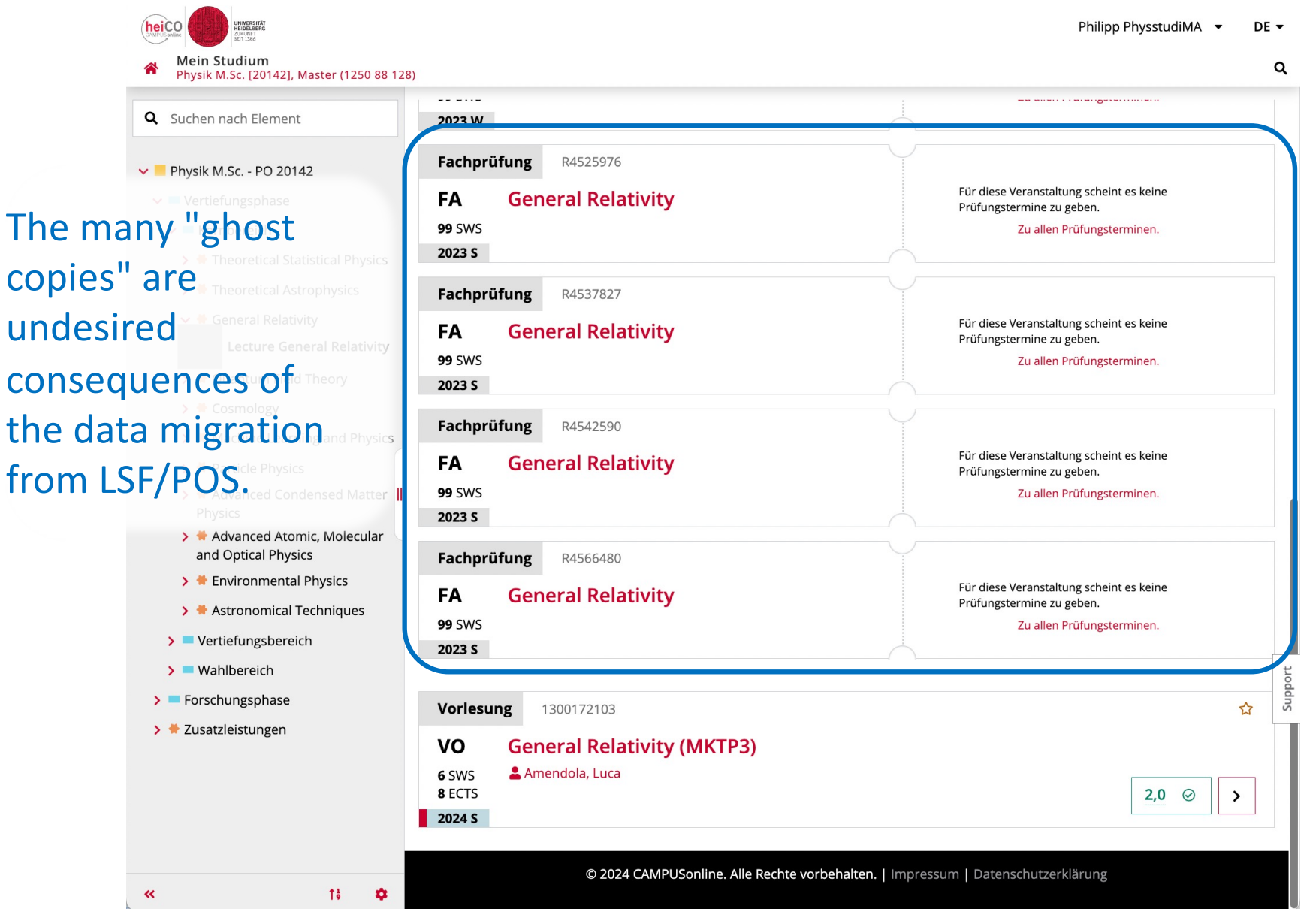

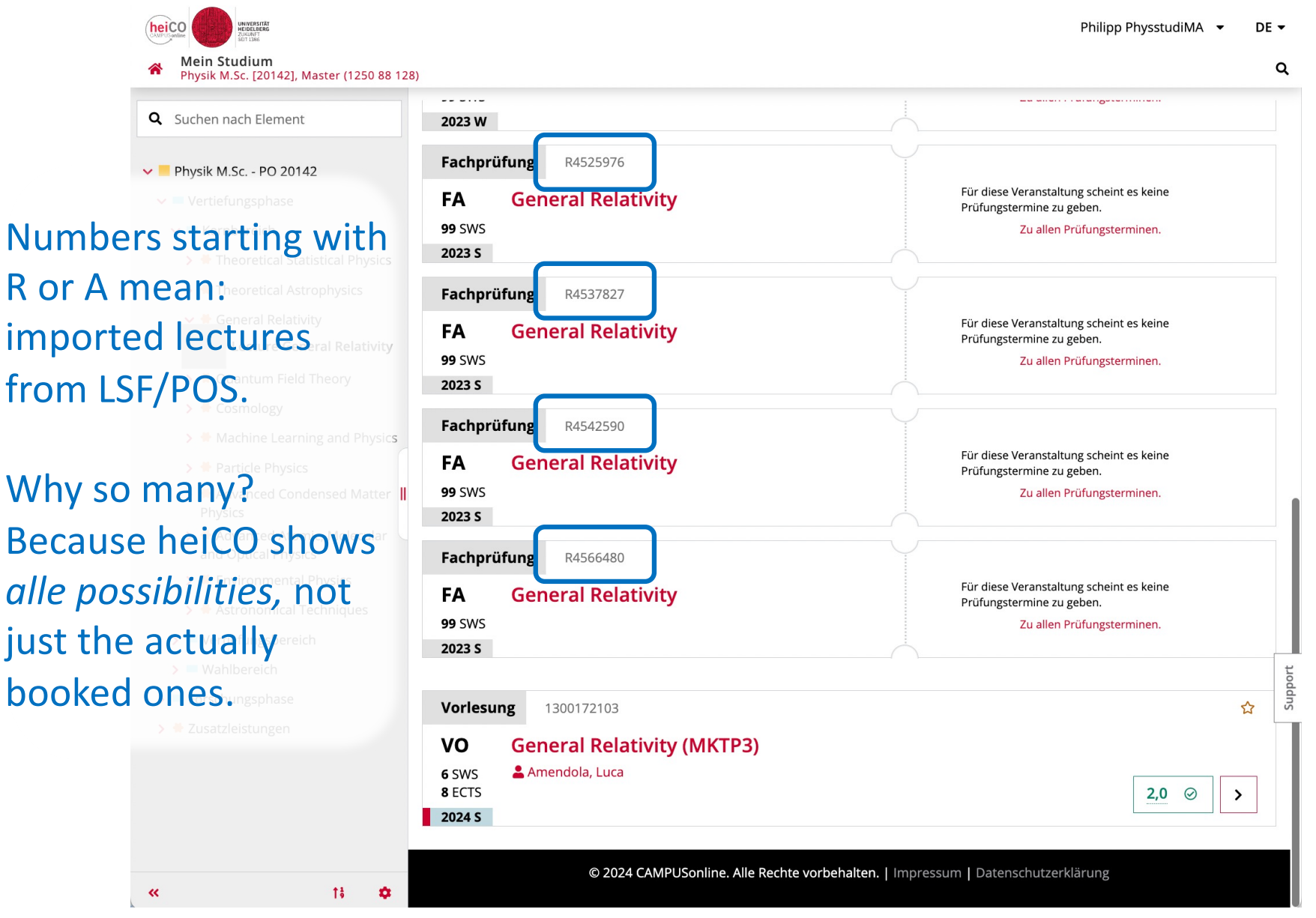

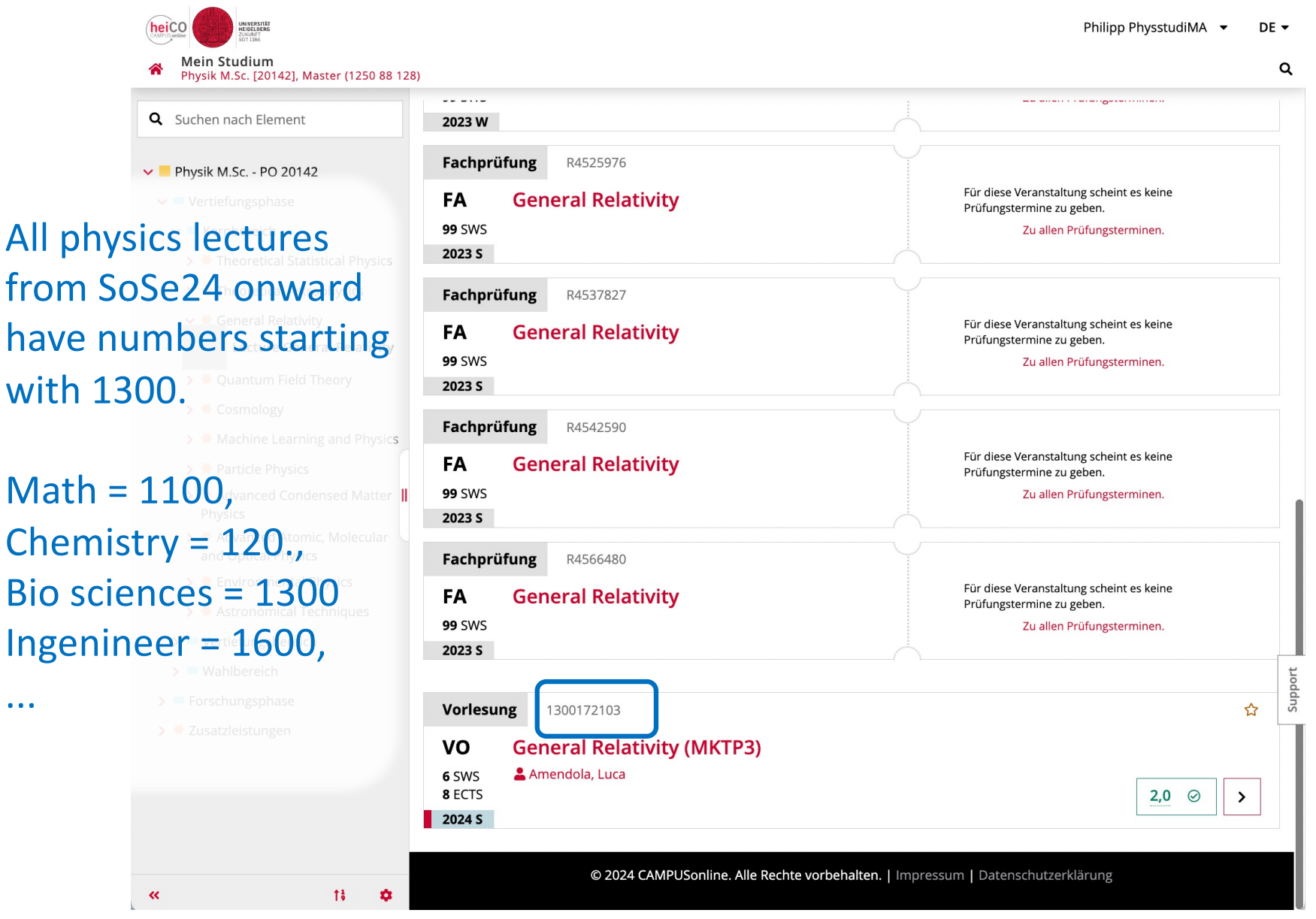

#### Remarks

- The heiCO software comes from the company Campus Online (hence "CO" in heiCO) in Graz, Austria.
- This Software was designed for relatively strictly organised degree programms, with only few options.
- However, the study programme of physics is complex and has many choices and flexibilities (achievements that can be booked here or there).
- Together with sometimes peculiar LSF → HeiCO -data migration techniques used, the degree programme trees often have numerous "dead branches" and a somewhat chaotisc "leaf level". Please accept our apologies...

#### Summary of "My achievements"

### "My achievements"

| Fa  | voriten                      |                                        |                                                       |                                                        |                                | :                         |   |
|-----|------------------------------|----------------------------------------|-------------------------------------------------------|--------------------------------------------------------|--------------------------------|---------------------------|---|
|     |                              | F                                      | Sie haben aktuell n<br>ügen Sie beliebig viele Applik | och keine Favoriten.<br>ationen zu den Favoriten hinzt | Ι.                             |                           |   |
|     |                              |                                        | Nur Favorite                                          | n anzeigen 🔨                                           |                                |                           | _ |
| All | e Applikationen 👻            |                                        |                                                       |                                                        |                                |                           |   |
|     | Filtern nach Applikatio      | onstitel                               |                                                       |                                                        |                                | Empfehlung 🔻              |   |
|     | Hein Studium                 | H-<br>H-<br>Heine Prüfungstermine      | Fachübergreifende Prü-<br>fungsan-/abmeldung          | 아트<br>Lehrveranstaltungen                              | Meine Lehrveranstal-<br>tungen | 17<br>Mein Terminkalender |   |
|     | Lehrveranstaltungen          | Meine Bescheinigungen<br>und Dokumente | Studien-/Heimatadres-<br>se                           | Anerkennungen / Leis-<br>tungsnachträge                | Studienbeitragsstatus          | Studierendenakte          |   |
|     | H-<br>B-<br>Meine Leistungen | Meire Bewerbungen                      |                                                       |                                                        |                                |                           |   |

#### " My achievements "

| heiC | Universităt<br>Heidelberg<br>Zukuwer<br>sbit 1386 | TESTING                                                                                                    | Philipp PhysstudiMA 🔻                                                                                                    | DE                  | EN      |
|------|---------------------------------------------------|----------------------------------------------------------------------------------------------------|----------------------------------------------------------------------------------------------------|---------------------|---------|
| Â    | Meine Leistun                                     | gen                                                                                                    | Philipp PhysstudiMA  DE EN Q mer Filtern (2)  Datum (absteigend)  Ausgewählte Filter: Gültige Leistung  In Bearbeitur GGültige Leistung  Mehr Detail OGültige Leistung CGültige Leistung CGültig |                     |         |
|      | <b>T</b> Filtern r                                | nach Titel oder Nummer                                                                                              | Filtern (2) 👻 Datum (absteigend)                                                                                                    | •                   |         |
|      |                                                   |                                                                                                    | Ausgewählte Filter: Gültige Leistung 🗙 In Bearbeiturg                                                                                                    | *                   |         |
|      | Note<br>2,0                                       | PRÜFUNG<br>1300172103 General Relativity (MKTP3)<br>8 ECTS-Credits   23.07.2024<br>Physik                           | ⊘ Gültige Leistung                                                                                                    | <b>&gt;</b><br>Mehr | Détails |
|      | Note<br>B                                         | PRÜFUNG<br>1300162292 <b>Experimentelle Methoden in der Astroteilchenphysik II (MVSpec)</b><br>19.07.2024<br>Physik | ⊘ Gültige Leistung                                                                                                    | >                   |         |
|      | Note<br>2,0                                       | PRÜFUNG<br>1300112204 <mark>Cosmology Compact (MVAstro4)</mark><br>4 ECTS-Credits   19.07.2024<br>Physik            | ⊘ Gültige Leistung                                                                                                    | >                   |         |

Support

#### Details of an achievement

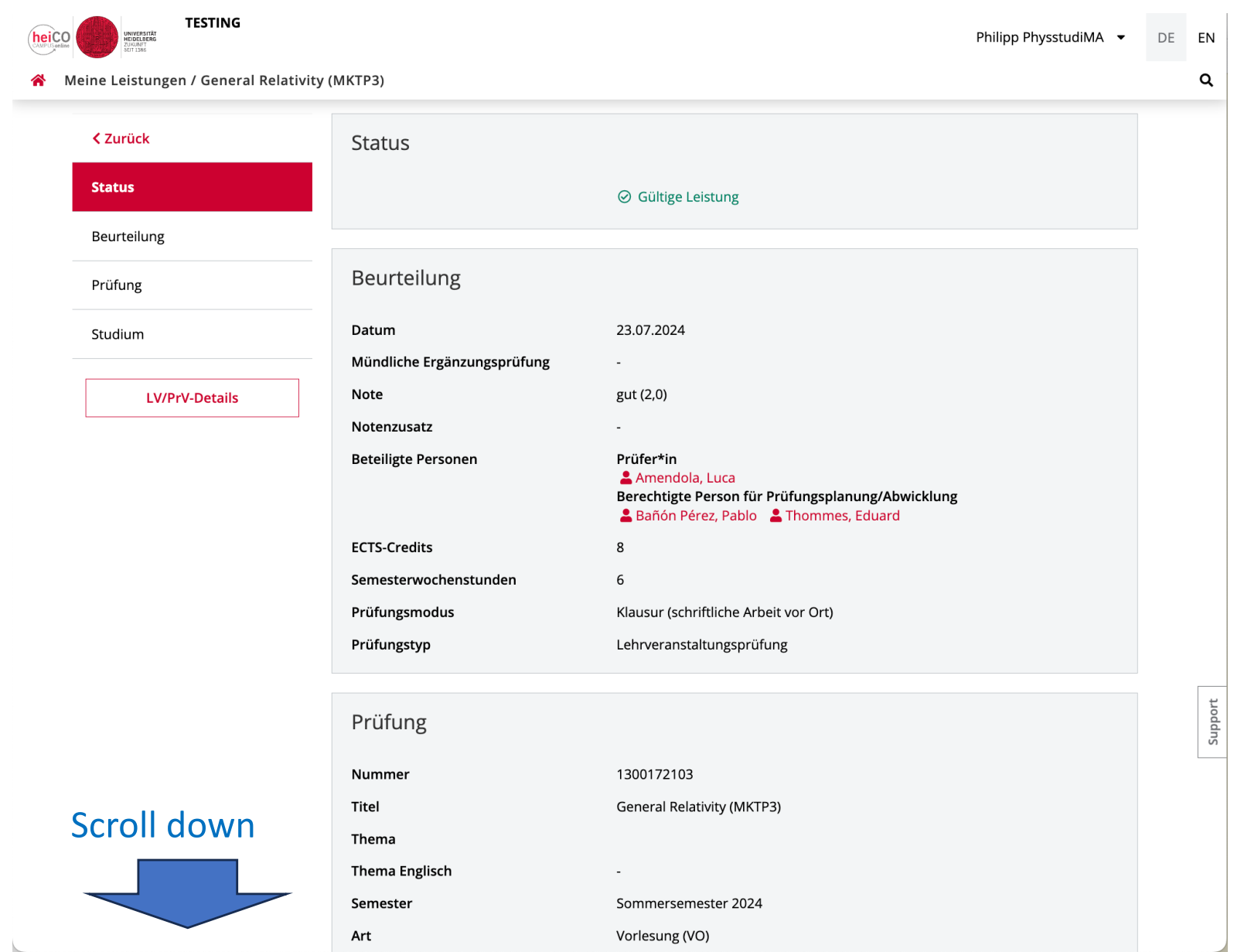

#### Details of an achievement

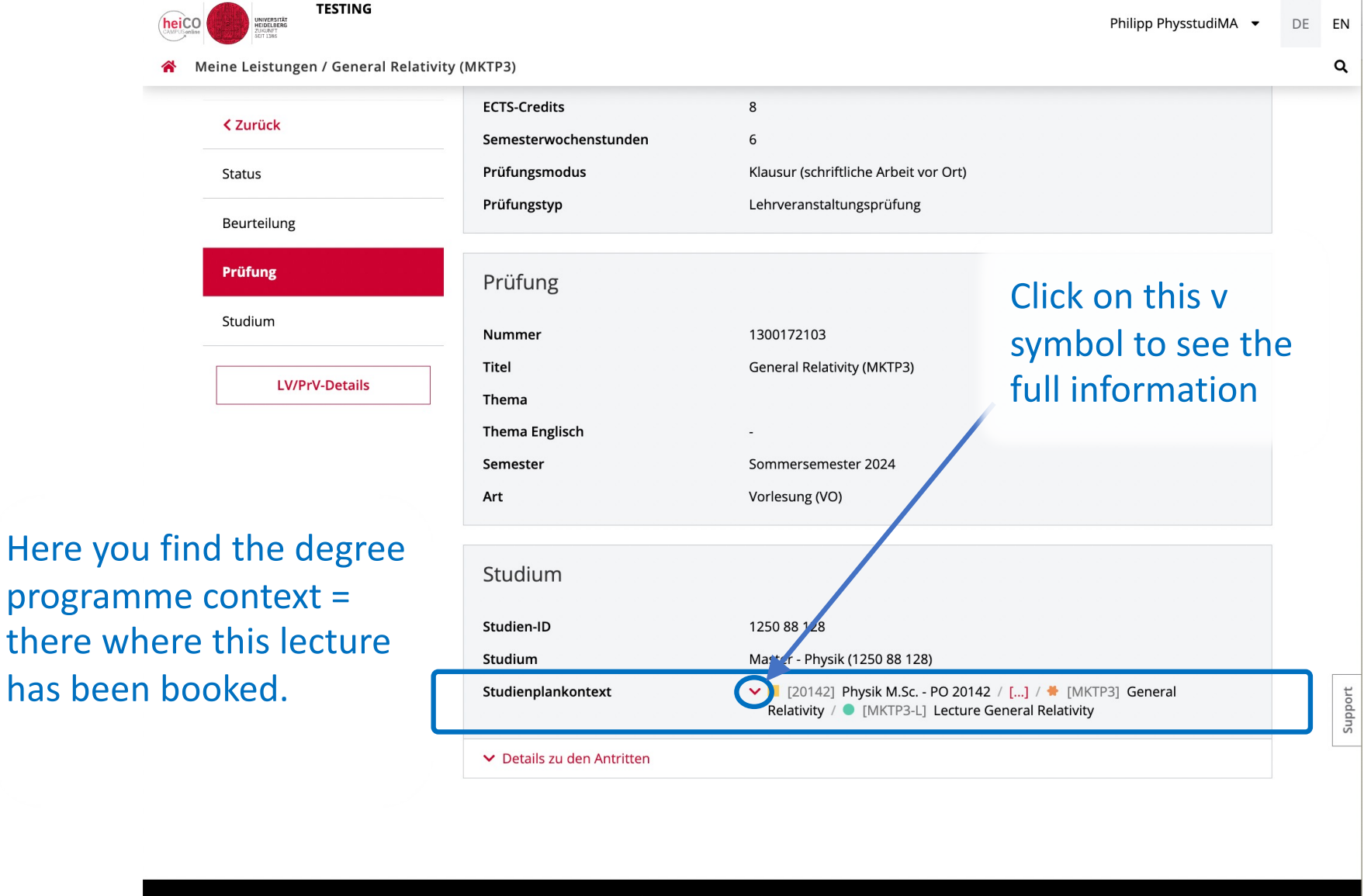

© 2024 CAMPUSonline. Alle Rechte vorbehalten. | Impressum | Datenschutzerklärung

#### Details of an achievement

|                                                                  |                            |                                                                                                    | Philipp PhysstudiMA | ▼ DE ▼  |  |  |
|------------------------------------------------------------------|----------------------------|----------------------------------------------------------------------------------------------------|---------------------|---------|--|--|
| 😤 Meine Leistungen / General Relativ                             | ity (MKTP3)                |                                                                                                    |                     |         |  |  |
| < Zurück                                                         | Prüfungsmodus              | Klausur (schriftliche Arbeit vor Ort)                                                                                                    |                     |         |  |  |
| Status                                                           | Prüfungstyp                | Lehrveranstaltungsprüfung                                                                                                    |                     |         |  |  |
| Beurteilung                                                      | Prüfung                    |                                                                                                    |                     |         |  |  |
| Prüfung                                                          | Nummer                     | 1300172103                                                                                                    | 1 <b>6</b>          |         |  |  |
| Studium                                                          | Titel                      | General Relativity (MKTP3)                                                                                                    | If you click here,  | you     |  |  |
|                                                                  | Thema                      |                                                                                                    | return to the lea   | f leve  |  |  |
| LV/PrV-Details                                                   | Thema Englisch             | -                                                                                                    | (soo showa)         |         |  |  |
|                                                                  | Semester                   | Sommersemester 2024                                                                                                    |                     |         |  |  |
|                                                                  | Art                        | Vorlesung (VO)                                                                                                    |                     |         |  |  |
| In the example here:                                             |                            |                                                                                                    |                     |         |  |  |
| The <i>lecture</i>                                               | Studium                    |                                                                                                    |                     |         |  |  |
| "General Relativity" is                                          | Studien-ID                 | 1250 88 128                                                                                                    |                     |         |  |  |
|                                                                  | Studium                    | Master - Physik (1250 88 128)                                                                                                    |                     |         |  |  |
| booked into the <i>module</i><br>"Core → General<br>Relativity". | Studienplankontext         | <ul> <li>[20142] Physik M.Sc PO 20142</li> <li>[MSP] Vertiefungsphase</li> <li>Kernbereich</li> <li>[MKTP3] General Relativity</li> <li>[MKTP3-L] Lecture Gene</li> </ul> | ,<br>ral Relativity | support |  |  |
|                                                                  | ✓ Details zu den Antritten |                                                                                                    |                     |         |  |  |

| heico                                     |                                              | Philipp PhysstudiMA                                                                          | • | DE 🗸 | ç     |
|-------------------------------------------|----------------------------------------------|----------------------------------------------------------------------------------------------|---|------|-------|
| A Meine Leistungen / General Relativity ( | ИКТРЗ)                                       | _                                                                                            |   | c    | L     |
| < Zurück                                  | Prüfungsmodus                                | Klausur (schriftliche Arbeit vor Ort)                                                        |   |      |       |
| Status                                    | Prüfungstyp                                  | Lehrveranstaltungsprüfung                                                                    |   |      |       |
| Beurteilung                               | Prüfung                                      |                                                                                              |   |      |       |
| Prüfung                                   | Nummer                                       | 1300172103                                                                                   |   |      |       |
| Studium                                   | Titel                                        | General Relativity (MKTP3)                                                                   |   |      |       |
|                                           | Thema                                        |                                                                                              |   |      |       |
| LV/PrV-Details                            | Thema Englisch                               | -                                                                                            |   |      |       |
|                                           | Semester                                     | Sommersemester 2024                                                                          |   |      |       |
|                                           | Art                                          | Vorlesung (VO)                                                                               |   |      |       |
| With this button to go to                 | Studium                                      |                                                                                              |   |      |       |
| the properties of this                    | Studien-ID                                   | 1250 88 128                                                                                  |   |      |       |
| locture. There you also                   | Studium                                      | Master - Physik (1250 88 128)                                                                |   |      |       |
| lecture. There you also                   | Studienplankontext                           | [20142] Physik M.Sc PO 20142                                                                 |   |      |       |
| find the possible                         |                                              | <ul> <li>[MSP] Verderungsphäse</li> <li>Kernbereich</li> </ul>                               |   | Г    |       |
| alternative degree plan                   |                                              | <ul> <li>[MKTP3] General Relativity</li> <li>[MKTP3-L] Lecture General Relativity</li> </ul> |   |      | pport |
|                                           |                                              |                                                                                              |   |      | Su    |
| contexts.                                 | <ul> <li>Details zu den Antritten</li> </ul> |                                                                                              |   |      |       |

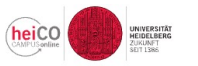

Philipp PhysstudiMA 🝷 DE EN

Q

**A** Lehrveranstaltungen / General Relativity (MKTP3)

TESTING

| < Zurück                    | Überblick                   |                                                                                                    |
|-----------------------------|-----------------------------|----------------------------------------------------------------------------------------------------|
| Überblick                   | Titel                       | General Relativity (MKTP3) 🛛 🏠                                                                                                    |
| Beschreibung                | Nummer                      | 1300172103                                                                                                    |
| Termine und Gruppen         | Beteiligte Personen         | Vortragende*r<br>Amendola, Luca                                                                                                    |
| Prüfungsinformation         | Art                         | Vorlesung (VO)                                                                                                    |
|                             | Semesterwochenstunden       | 6                                                                                                    |
| Stellung im Studienplan     | ECTS-Credits                | 8                                                                                                    |
| Gleiche Lehrveranstaltungen | Unterrichtssprache/n        | Englisch                                                                                                    |
|                             | Angeboten im Semester       | Sommersemester 2024                                                                                                    |
| LV-Anmeldedetails einsehen  | Organisation                | Fakultät für Physik und Astronomie                                                                                                    |
| Anmeldung abgelaufen        | Tags                        | Physik_Astro   Physik_Ma_Core   Physik_Ma_Specialization   Physik_Theo                                                                                                    |
|                             | Beschreibung                |                                                                                                    |
|                             | Inhalt                      | <ul> <li>* Manifolds</li> <li>* Geodetics, curvature, Einstein-Hilbert action</li> <li>* Einstein equations</li> <li>* Cosmology</li> <li>* Differential forms in General Relativity</li> <li>* The Schwarzschild solution</li> <li>* Schwarzschild black holes</li> <li>* More on black holes (Penrose diagrams, charged and rotating black holes)</li> </ul>   |
| Scroll down                 |                             | * Unruh effect and hawking radiation                                                                                                    |
|                             | Inhaltliche Voraussetzungen | Contents of PTP1-4                                                                                                    |
|                             | Lernziele                   | After completing the course the students<br>* have a thorough knowledge and understanding of Einstein's theory of General<br>Relativity including the necessary tools from differential geometry and<br>applications such as black holes, gravitational radiation and cosmology,<br>* have acquired the necessary mathematical tools from differential geometry. |

| Versenie<br>Versenie<br>Ver | Philipp PhysstudiMA 🔻                                                                                                    | DE | EN   |
|----------------------------------------------------------------------------------------------------|----------------------------------------------------------------------------------------------------|----|------|
| Central Central Central Relativ                                                                                                    | vity (MKTP3)  Thommes, Eduard  Organisation [130000.100] Fakutät                                                                                                    |    | q    |
| ✓ Zurück                                                                                                    | für Physik und Astronomie                                                                                                    |    |      |
| Beschreibung                                                                                                    | Stellung im Studienplan                                                                                                    |    |      |
| Termine und Gruppen                                                                                                    | ∧ Meine Studien                                                                                                    |    |      |
| Prüfungsinformation                                                                                                    | Physik - Master (1250 88 128) , 20142                                                                                                    |    |      |
| Stellung im Studienplan                                                                                                    | Fachart Wahlpflichtfach   Empfohlen keine Semesterempfehlung   ECTS-Credits 8           Voraussetzungen Keine                                                                                                    |    |      |
| Gleiche Lehrveranstaltungen                                                                                                    | <b>Physik</b> - Master (1250 88 128) , <mark>20142</mark>                                                                                                    |    |      |
| LV-Anmeldedetails einsehen                                                                                                    | [20142] Physik M.Sc PO 20142 / [] / # [WMPhys] Options in Physics / [WMPhys-L] Optional Course in<br>Physics                                                                                                    |    |      |
| Anmeldung abgelaufen                                                                                                    | Fachart Wahlfach   Empfohlen keine Semesterempfehlung   ECTS-Credits -           Voraussetzungen Keine                                                                                                    |    |      |
| Here you see all possible<br>(alternative) degree plan                                                                                                    | Physik - Master (1250 88 128) , 20142         ✓ ■ [20142] Physik M.Sc PO 20142 / [] / ♥ [WMPhys] Options in Physics / ● [WMPhys-L] Optional Course in Physics         Fachart Wahlfach   Empfohlen keine Semesterempfehlung   ECTS-Credits -           ✓ Zu meinem Studium |    | ort  |
| contexts where you can                                                                                                    | Physik - Master (1250 88 128) 20142                                                                                                    |    | Supp |
| move this lecture.                                                                                                    | <ul> <li>[20142] Physik M.Sc PO 20142 / [] / # [WMPhys] Options in Physics /      [WMPhys-L] Optional Course in Physics</li> </ul>                                                                                                    |    |      |
|                                                                                                    | Fachart Wahlfach   Empfohlen keine Semesterempfehlung   ECTS-Credits -           Voraussetzungen Keine                                                                                                    |    |      |

Physik - Master (1250 88 128) , 20142

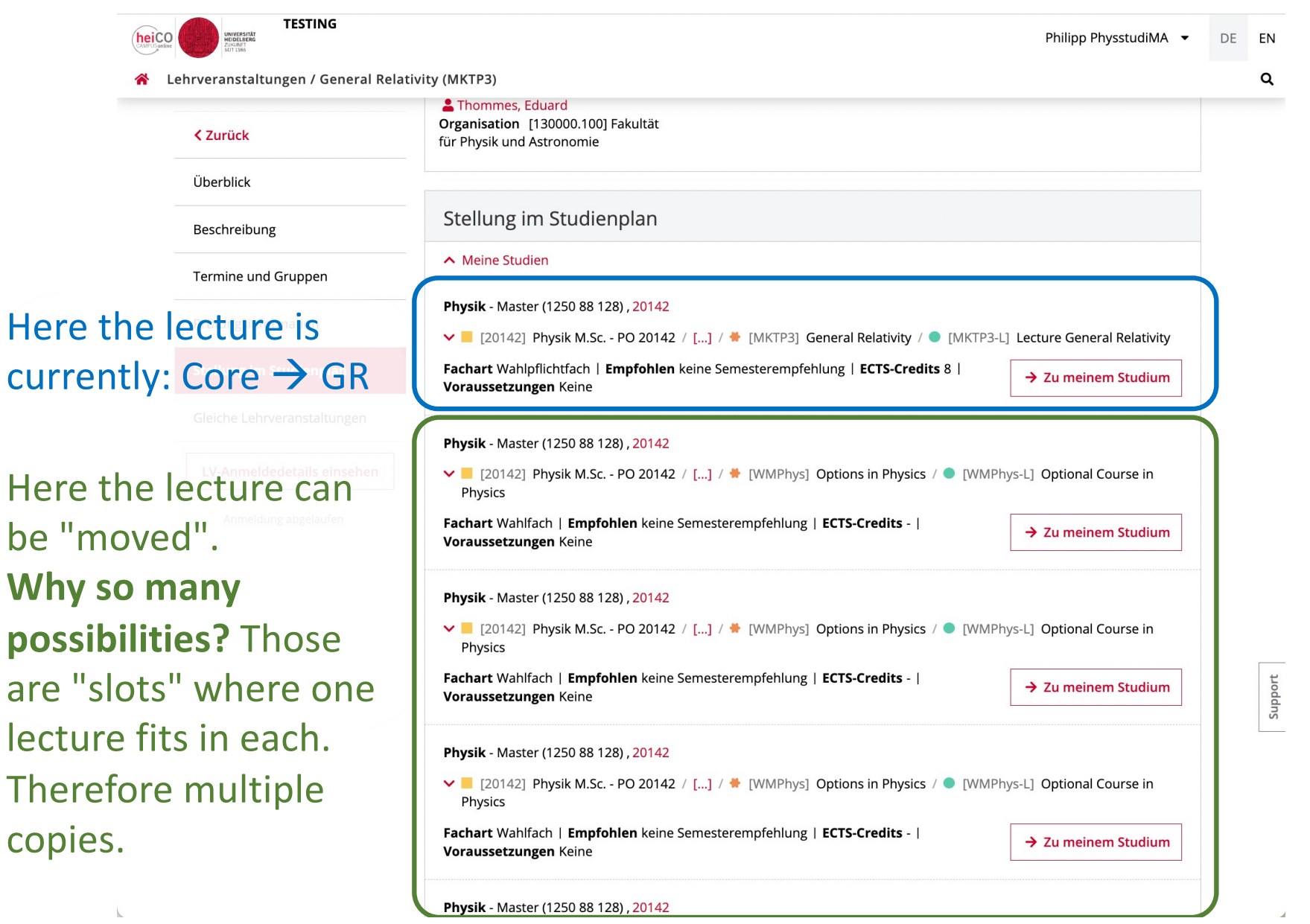

### Specific & generic contexts

- <u>Specific</u>: Compulsory and optional lectures that have their own description in the module handbook have their own ("private") module node in the SPO (degree plan). Example: General Relativity (MKTP3):
  - [20142] Physik M.Sc. PO 20142
     [MSP] Vertiefungsphase
    - Kernbereich
      - 🖊 [MKTP3] General Relativity
        - [MKTP3-L] Lecture General Relativity
- Here: Only one lecture is allowed here: Gen Rel.

#### Specific & generic contexts

- <u>Generic:</u> An "Area" where a variety of lectures can be "booked in". Example: the Options area in the Master degree, in this example: "Options in Physics":
  - [20142] Physik M.Sc. PO 20142
    - [MSP] Vertiefungsphase
      - Wahlbereich
        - [WMPhys] Options in Physics
          - [WMPhys-L] Optional Course in Physics
- Here: Many (though not all) lectures are "bookable" here. Which: Is pre-programmed.

### Specific & generic contexts

- <u>Generic:</u> An "Area" where a variety of lectures can be "booked in". Example: the Options area in the Master degree, in this example: "Options in Physics":
  - [20142] Physik M.Sc. PO 20142
    - [MSP] Vertiefungsphase
      - Wahlbereich
        - [WMPhys] Options in Physics
          - [WMPhys-L] Optional Course in Physics
          - [WMPhys-L] Optional Course in Physics
          - [WMPhys-L] Optional Course in Physics
          - [WMPhys-L] Optional Course in Physics
- Actually they are multiple "slots".

For all our core lectures, there are 3 possible study plan contexts where you can "move" them:

Core area, though there only 2 lectures can be booked in total.

Specialisation area, though there you should only book those lectures for which you intend to (or have been) examined in the oral MVMod-exam.

Optional area, in case the above two areas are already occupied.

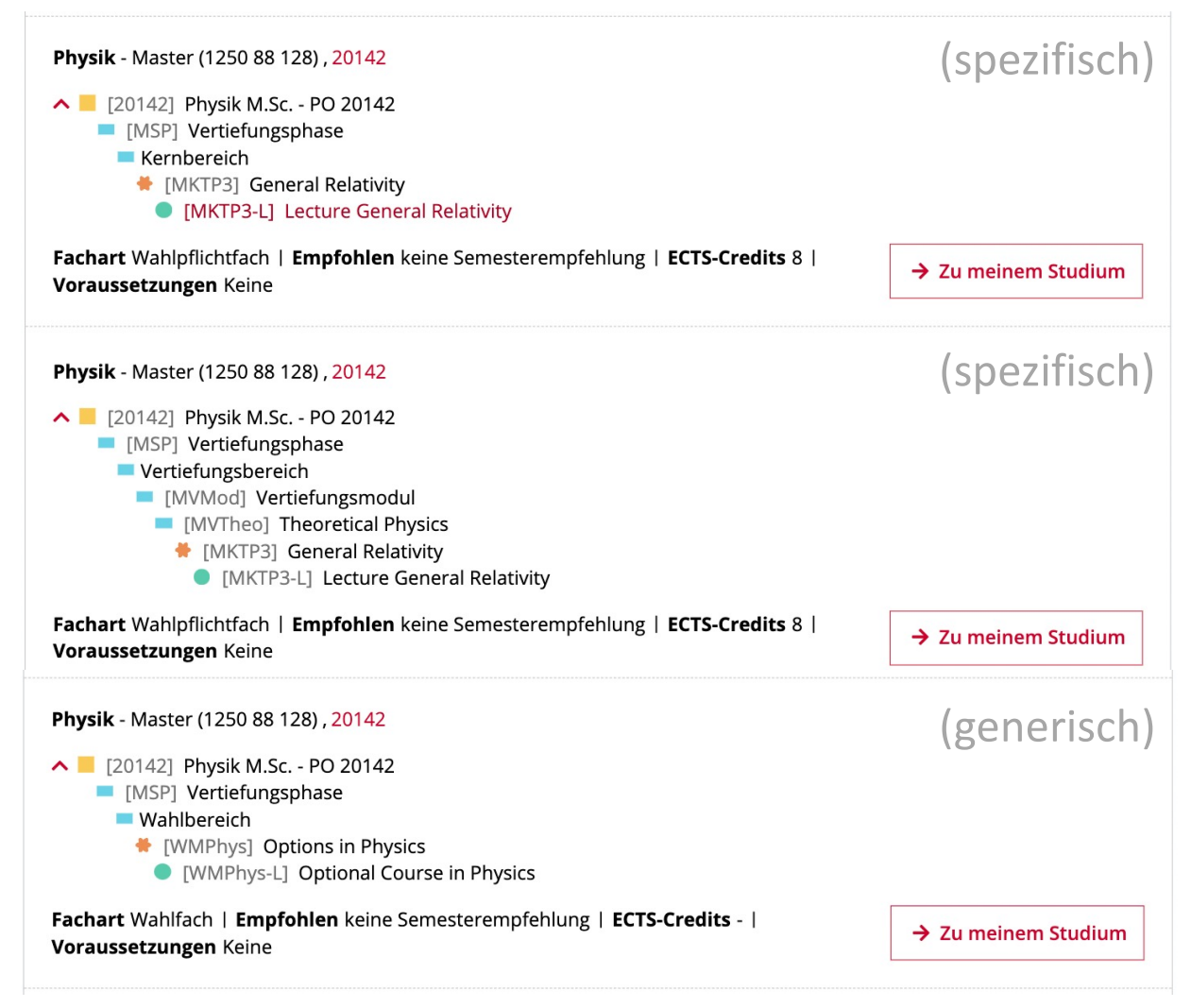

For Master specialisation lectures (as of Summer 2024 marked with "MVSpec" in the title), there are 2 possible contexts in Master:

Specialisation area, though there you should only book those lectures for which you intend to (or have been) examined in the oral MVMod-exam.

Optional area, in case the above two areas are already occupied.

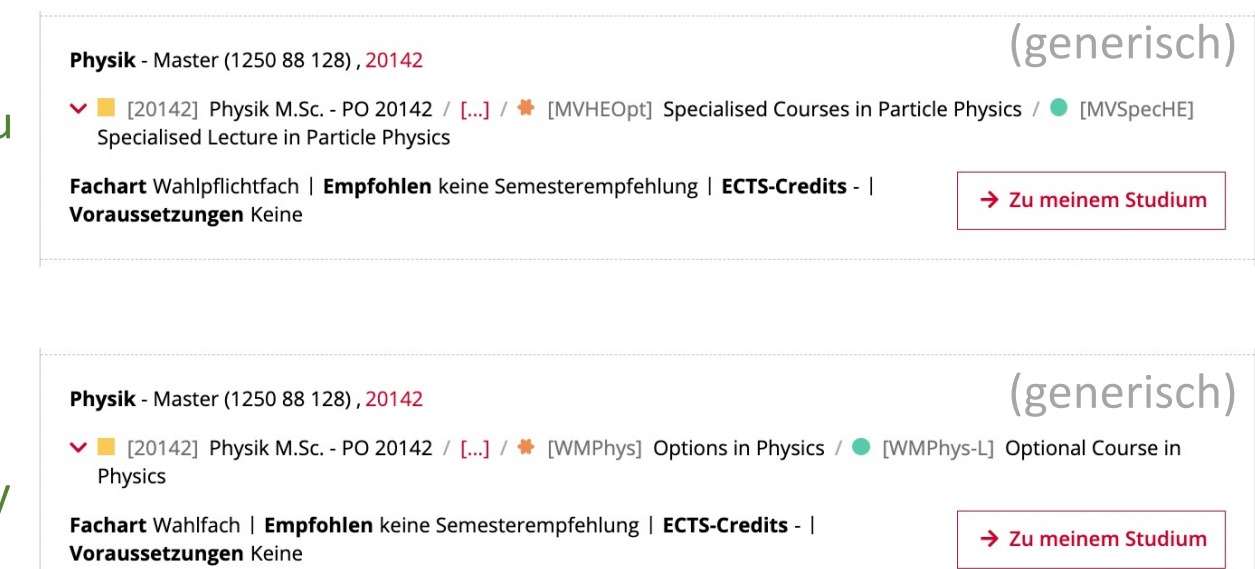

For non-physics lectures there is only one possible area: the Options area.

Rebooking ("moving") an achievement

#### Notes for Bachelor

- In Physics Bachelor, there are no reasons for wanting to "move" lectures between Wahlpflicht (WP), Wahl (W) and Übergreifende Kompetenzen (UK). All lectures fit either only in WP (≥14 CP) or only in UK (≥20 CP). There they are always in their optimal place, because W has no lower bound (≥0 CP). For the final grade it does not matter.
- Exceptions: UKWR2, MMP1/2, MVComp1/2 which fit both in WP and in UK.
- However, you may want to move some lectures into "Additional courses Extra".

#### Notes for Master

- In Physics Master there are the following reasons you may want to move lectures around:
  - $\circ$  The choice of your 2 core modules
  - The choice of your lectures for the oral MVMod-exam (Note: please also keep them untouched also after the MVMod exam!).

Start from the list of possible degree plan contexts (see above how to get there)

Example here: General Relativity. Let us move this into the Options area.

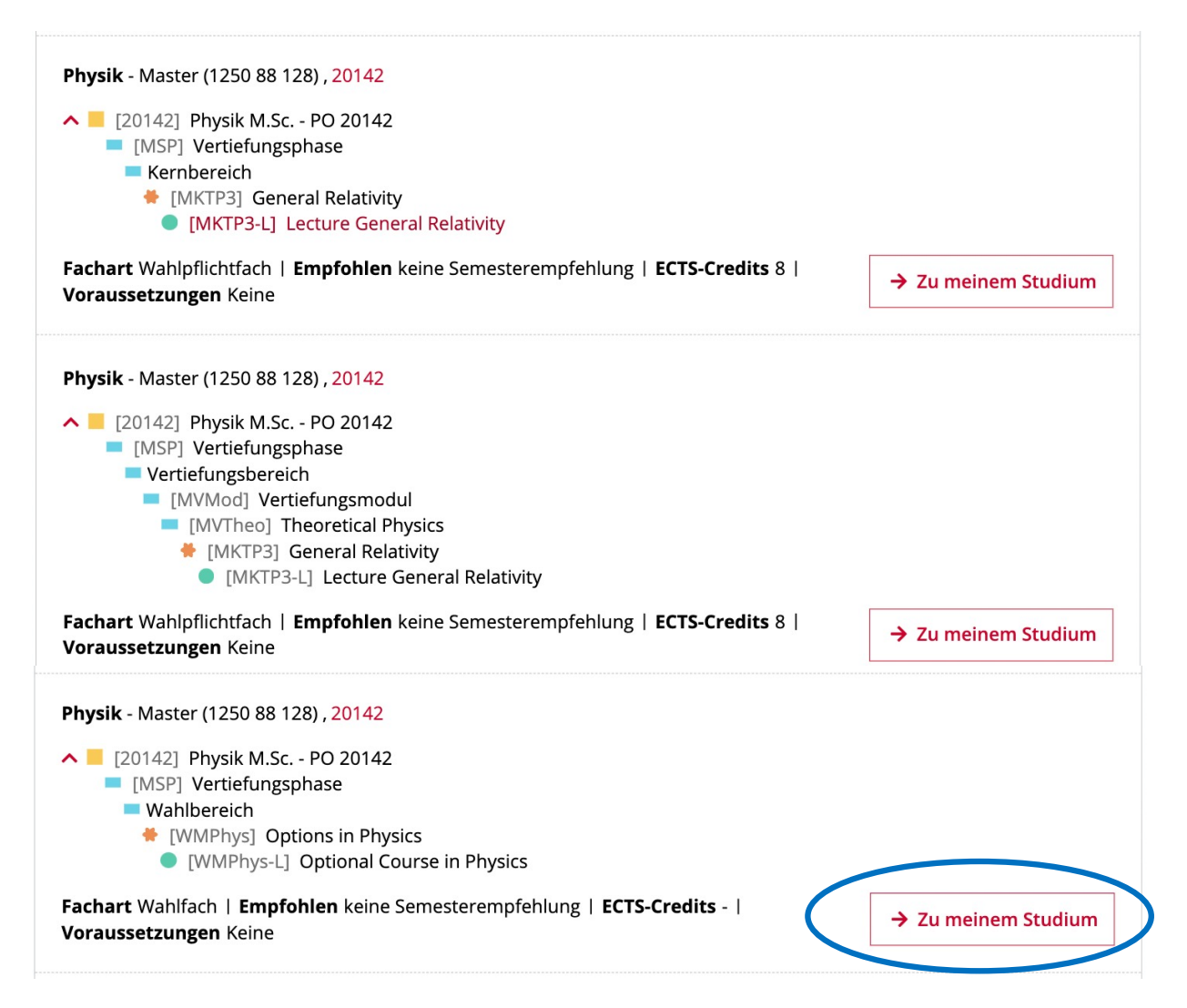

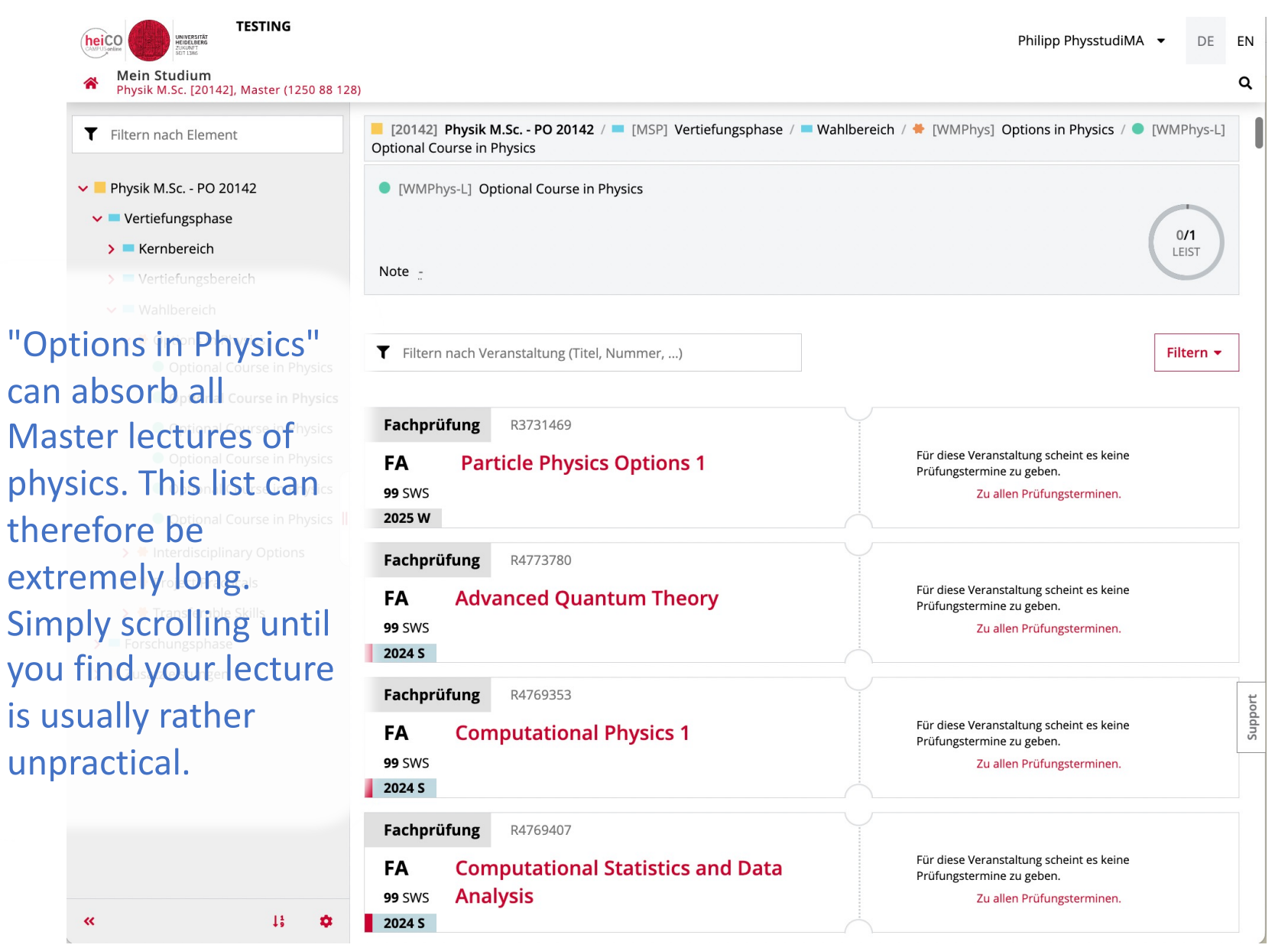

| (2) NASA/ADS (3) ita.uni-heidelberg                                                          | S Gmail         ► YouTube         MKTP3          1/1         ^         ×         Ier - Online                                                                                                    | e E ` Portal 🛛 »                                      |
|----------------------------------------------------------------------------------------------|----------------------------------------------------------------------------------------------------|-------------------------------------------------------|
| HINTERSTOR                                                                                   | Ph                                                                                                    | ilipp PhysstudiMA 🔹 DE 👻                              |
| <ul> <li>Mein Studium</li> <li>Physik M.Sc. [20142], Master (1250 88 128</li> </ul>          |                                                                                                    | ٩                                                     |
| <b>Q</b> Suchen nach Element                                                                 | Fachprüfung R4562101                                                                                                    |                                                       |
| <ul> <li>Physik M.Sc PO 20142</li> <li>Vertiefungsphase</li> </ul>                           | FA     Theoretical Statistical Physics     Für diese Veranstaltung sc<br>Prüfungstermine zu geber<br>Zu allen Prüfungstermine zu geber<br>Zu allen Prüfung       2023 S     Für diese Veranstaltung sc                                                                                                    | heint es keine<br><sup>I.</sup><br>Igsterminen.       |
| The trick the                                                                                | Fachprüfung R4601628                                                                                                    |                                                       |
| search function of<br>your browser (Ctrl-F)                                                  | FA       Wahlpflicht Physik Master Optionen 3       Für diese Veranstaltung so Prüfungstermine zu geber Zu allen Prüfungstermine zu geber Zu allen Prüfungstermin | heint es keine<br>ı.<br>ıgsterminen.                  |
| and search for the Physics                                                                   | Vorlesung 1300112204                                                                                                    |                                                       |
| acronym of the Course in Physics<br>Optional Course in Physics<br>lecture or any other is it | VO       Cosmology Compact         3 SWS       (MVAstro4)         4 ECTS       Pillepich, Annalisa         2024 S       Operation                                                                                                    | 2,0 $\oslash$                                         |
| Clever Word.<br>> Project Practicals                                                         | Vorlesung 1300162292                                                                                                    | ☆                                                     |
| <ul> <li>Transferable Skills</li> <li>Forschungsphase</li> <li>Zusatzleistungen</li> </ul>   | VO       Experimentelle Methoden in der         4 sws       Astroteilchenphysik II (MVSpec)         2024 S       Gastaldo, Loredana                                                                                                    | B ⊘ F                                                 |
|                                                                                              | Vorlesung 1300172103                                                                                                    | ddns                                                  |
|                                                                                              | VO       General Relativity (MKTP3)         6 SWS       Amendola, Luca         8 ECTS       Diese Leistung wird momentan bei Lecture General Sector         2024 S       S                                                                                                    | 2,0 $\oslash$ <b>T</b><br>neral Relativity verwendet. |

| NASA/ADS      ita.uni-heidelberg                                                 | Gmail ► YouTube MKTP3 1/1 ^ × × ler -                                                                                                    | Online E S Portal >><br>Philipp PhysstudiMA - DE -  |
|----------------------------------------------------------------------------------|----------------------------------------------------------------------------------------------------|-----------------------------------------------------|
| Mein Studium<br>Physik M.Sc. [20142], Master (1250 88 128)                       |                                                                                                    | ۹                                                   |
| <b>Q</b> Suchen nach Element                                                     | Fachprüfung R4562101                                                                                                    |                                                     |
| <ul> <li>Physik M.Sc PO 20142</li> <li>Vertiefungsphase</li> </ul>               | FA     Theoretical Statistical Physics     Für diese Veranstalt<br>Prüfungstermine zu<br>Zu allen       99 SWS     Zu allen                                                                        | ung scheint es keine<br>geben.<br>Prüfungsterminen. |
| Here you see that<br>General Relativity is<br>a choice here, but Physics         | Fachprüfung       R4601628         FA       Wahlpflicht Physik Master Optionen 3         99 SWS       Zu allen         2023 S       Zu allen                                                       | ung scheint es keine<br>geben.<br>Prüfungsterminen. |
| has not (yet) been Physics                                                       | Vorlesung 1300112204                                                                                                    | ☆                                                   |
| booked here, as you<br>optional course in Physics<br>can see from the in Physics | VO       Cosmology Compact         3 SWS       (MVAstro4)         4 ECTS       Pillepich, Annalisa         2024 S       Oiese Leistung wird momentan bei Optiverwendet.                            | 2,0 $\oslash$                                       |
| grade, and from the                                                              | <b>Vorlesung</b> 1300162292                                                                                                    |                                                     |
| remark below it.                                                                 | VOExperimentelle Methoden in der4 swsAstroteilchenphysik II (MVSpec)2024 SGastaldo, Loredana                                                                                                    | ung wird momentan als Freifach                      |
|                                                                                  | Vorlesung 1300172103                                                                                                    | 업ns                                                 |
|                                                                                  | VO       General Relativity (MKTP3)         6 SWS       Amendola, Luca         8 ECTS       Diese Leistung wird momentan bei Lecture         2024 S       Diese Leistung wird momentan bei Lecture | 2,0 ⊘ It<br>re General Relativity verwendet.        |

| Mein Studium           Physik M.Sc. [20142], Master (1250 88 124)                                                                                  | )                                                                                                    | Philipp PhysstudiMA 🔹 DE 🗸                                                                                                    |
|----------------------------------------------------------------------------------------------------|----------------------------------------------------------------------------------------------------|----------------------------------------------------------------------------------------------------|
| <ul> <li>Suchen nach Element</li> <li>Physik M.Sc PO 20142</li> </ul>                                                                              | Fachprüfung       R4562101         FA       Theoretical Statistical Physics         99 SWS       Zu allen P                                                                                                    | ng scheint es keine<br>jeben.<br>röfungstarminan                                                                                                    |
| <ul> <li>Vertiefungsphase</li> <li>Kernbereich</li> <li>Vertiefungsbereich</li> </ul>                                                              | 2023 S<br>Fachprüfung R4601628                                                                                                    |                                                                                                    |
| <ul> <li>Wahlbereich</li> <li>Options in Physics</li> <li>Optional Course in Physics</li> </ul>                                                    | FA       Wahlpflicht Physik Master Optionen 3       Für diese Veranstaltur<br>Prüfungstermine zu g<br>Zu allen P         99 SWS       Zu allen P                                                                                                    | ng scheint es keine<br>jeben.<br>rüfungsterminen.                                                                                                    |
| Optional Course in Physics<br>Optional Course in Physics<br>Optional Course in Physics<br>Optional Course in Physics<br>Optional Course in Physics | Vorlesung       1300112204         VO       Cosmology Compact         3 SWS       (MVAstro4)         4 ECTS       Pillepich, Annalisa         2024 S       Output                                                                                                    | র্ম<br>2,0 ⊘ ∓<br>nal Course in Physics                                                                                                    |
| <ul> <li>Project Practicals</li> </ul>                                                                                                    | Vorlesung 1300162292                                                                                                    | ☆                                                                                                    |
| To move GenRel to<br>this "slot", click on                                                                                                    | VOExperimentelle Methoden in der4 swsAstroteilchenphysik II (MVSpec)2024 SGastaldo, Loredana                                                                                                    | B $\oslash$ T                                                                                                    |
| the "pin"-symbol.                                                                                                    | Vorlesung       1300172103         VO       General Relativity (MKTP3)         6 SWS       Amendola, Luca         8 ECTS       Diese Leistung wird momentan bei Lectur         2024 S       Image: State State Sta | € Caller Contraction Contraction Contract |

| HIVERSTING                                                                                                    | Philipp PhysstudiMA 👻                                                                                                    | DE          | EN  |
|----------------------------------------------------------------------------------------------------|----------------------------------------------------------------------------------------------------|-------------|-----|
| Mein Studium           Physik M.Sc. [20142], Master (1250 88 128)                                                                                                    |                                                                                                    |             | ۹   |
| <b>T</b> Filtern nach Element                                                                                                    | 2023 5                                                                                                    |             |     |
| <ul> <li>Physik M.Sc PO 20142</li> <li>Vertiefungsphase</li> <li>Kernbereich</li> </ul>                                                                                                    | Fachprufung     R4528473       FA     Theoretical Physics Options 5       99 SWS     Zu allen Prüfungsterminen.       2023 S     Zu allen Prüfungsterminen.                                                                                                    |             |     |
| <ul> <li>Vertiefungsbereich</li> <li>Wahlbereich</li> <li>Options in Physics</li> <li>Optional Course in Physics</li> </ul>                                                                    | Fachprüfung       R4431730         FA       99 SWS         Leistung hier verwenden ×       Für diese Veranstaltung scheint es keine Prüfungstermine zu geben.         2023 S       Zu allen Prüfungsterminen.                                                                                                    |             |     |
| <ul> <li>Optional Course in Physics</li> <li>Optional Course in Physics</li> <li>Optional Course in Physics</li> <li>Optional Course in Physics</li> <li>Optional Course in Physics</li> </ul> | Fachpr       I300172103 General Relativity (MKTP3)<br>(Note 2,0   8 ECTS   23.07.2024)       Für diese Veranstaltung scheint es keine<br>Prüfungstermine zu geben.         99 SWS       Bisherige Verwendung [] / • Lecture General Relativity       Zu allen Prüfungsterminen.         2023 S       Neue Verwendung [] / • Optional Course in Physics       Zu allen Prüfungsterminen. |             |     |
| <ul> <li>Project Practicals</li> <li>then confirm</li> </ul>                                                                                                    | Vorles<br>VO<br>3 sws (MVAstro4)                                                                                                    | ☆<br>•      |     |
| > 🚔 Zusatzleistungen                                                                                                    | 4 ECTS     Pillepich, Annalisa       2024 S     Diese Leistung wird momentan bei Optional Course in Physics                                                                                                    |             | the |
|                                                                                                    | Vorlesung 1300172103                                                                                                    | ☆           | C   |
|                                                                                                    | VO       General Relativity (MKTP3)         6 SWS       ▲ Amendola, Luca         8 ECTS       2,0 ⊘                                                                                                    | •<br>vendet |     |

| (a) NASA/ADS (b) ita.uni-heidelberg                                                                                                    | 🕤 Gmail 🕒 YouTube                                                        | 1300                                      | 1/2            | ~ ~ X                               | ler - Online E 💊 Por                                                       | tal 🔉  |        |
|----------------------------------------------------------------------------------------------------|--------------------------------------------------------------------------|-------------------------------------------|----------------|-------------------------------------|----------------------------------------------------------------------------|--------|--------|
| WWYERSTIT<br>WICKLIGHT<br>ZUARANT<br>TITER                                                                                                    |                                                                          |                                           |                |                                     | Philipp PhysstudiMA                                                        | DE     | EN     |
| A Mein Studium<br>Physik M.Sc. [20142], Master (1250 88 12                                                                                                    | 8)                                                                       |                                           |                |                                     |                                                                            |        | ۹      |
| <b>T</b> Filtern nach Element                                                                                                    | 2023 5                                                                   |                                           |                |                                     |                                                                            |        |        |
| <ul> <li>Physik M.Sc PO 20142</li> <li>Vertiefungsphase</li> <li>Kernbereich</li> </ul>                                                                         | FachprüfungR4528FATheoretic99 SWS2023 S                                  | <sup>8473</sup><br>al Physics Options 5   | 6              | Für diese Ver<br>Prüfungstern<br>Zı | anstaltung scheint es keine<br>nine zu geben.<br>u allen Prüfungsterminen. |        |        |
| <ul> <li>Vertiefungsbereich</li> <li>Wahlbereich</li> <li>Options in Physics</li> <li>Optional Course in Physics</li> <li>Optional Course in Physics</li> </ul> | FachprüfungR4431FATheoretic99 SWS2023 S                                  | <sup>1730</sup><br>al Statistical Physics | 5              | Für diese Ver<br>Prüfungstern<br>Zi | anstaltung scheint es keine<br>nine zu geben.<br>u allen Prüfungsterminen. |        |        |
| <ul> <li>Optional Course in Physics</li> <li>Optional Course in Physics</li> <li>Optional Course in Physics</li> <li>Optional Course in Physics   </li> </ul>   | FachprüfungR4562FATheoretic99 SWS2023 S                                  | 2101<br>al Statistical Physics            | 5              | Für diese Ver<br>Prüfungstern<br>Zı | anstaltung scheint es keine<br>nine zu geben.<br>u allen Prüfungsterminen. |        |        |
| > 🗮 Interdisciplinary Options                                                                                                    |                                                                          |                                           |                |                                     |                                                                            |        |        |
| and the lecture                                                                                                    | Vorlesung 1300112<br>VO Cosmolog<br>3 sws (MVAstro<br>4 ECTS Pillesick A | 204<br>gy Compact<br>4)                   | Diese Leistung | wird momentan be                    | 2,0 ⊘<br>i Optional Course in Physics                                      | ☆<br>• |        |
| here.                                                                                                    | 2024 S                                                                   |                                           | verwendet.     |                                     |                                                                            | •      | upport |
|                                                                                                    | VO     General R       6 SWS     Amendola, R       8 ECTS     2024 S     | Relativity (MKTP3)<br>Luca                |                |                                     | <u>2,0</u> Ø                                                               |        |        |

# Notes (1)

- If you move lectures from one area to the other, then the dependencies of the grades and credits change.
- Unfortunately, heiCO only recalculates all dependencies every few hours (?).
- That means that some of the grades and credits at the "parent" nodes can (will) be wrong for a while.
- Solution: patiently wait until heiCO has recalculated everything.

# Notes (2)

- We do our best to pre-programm all the possible degree plan contexts for each lecture correctly and completely. In heiCO-speech: "...to connect with the SPO".
- However, it will not be perfect:
  - Especially for imported lectures from LSF/POS we will not manage to create all connections. For those lectures you may need to contact the student secretariate.
  - Recognitions (e.g. from abroad) are not possible to "move" in the above descrbed way. You need to request a modification of the recognition at the student secretariate.

#### Free achievements

- It happens often that you register for a lecture that has no connection to your degree programme (yet), e.g.:
  - $\odot$  Lectures from other departments / studies
  - $\odot$  UK-Modules from other parts of the university
  - Your PSem/MVSem is already done, but you wish to participate in another one
- This achievement will then be "free":
   The achievement is there, and visible in "My achievements"
  - $\odot$  but not in "My degree programme".

#### Free achievements

#### • What now?

 Sometimes (!) it becomes possible (later) to book the lecture there (because some configurations were changed).

#### $\odot$ Otherwise: visit the student secretariate:

- Maybe the achievement can be moved somewhere where no connection is yet (!).
- Maybe it is an error on our part (we may have forgotten to make the pre-programmed connection. Then this can be fixed.
- Or you let it be booked into Additional courses.
- Especially for lectures from other departments or studies, it can happen that you need to request a connection to be made. If approved, then the connection will be pre-programmed and all students (including yourself) will, from that point onward, be able to move that lecture there.

### Double bookings

- Sometimes two or more lectures are accidently booked into the same "slot" (node). Should not happen, but in heiCO there are not enough mechanisms in place to prevent this.
- **Problem:** heiCO then only "counts" the last lecture booked. Without warning. The credits and grades of the other lectures in that node will then simply be ignored in the computations of the total number of credits and the mean grade.

## Double bookings: Example

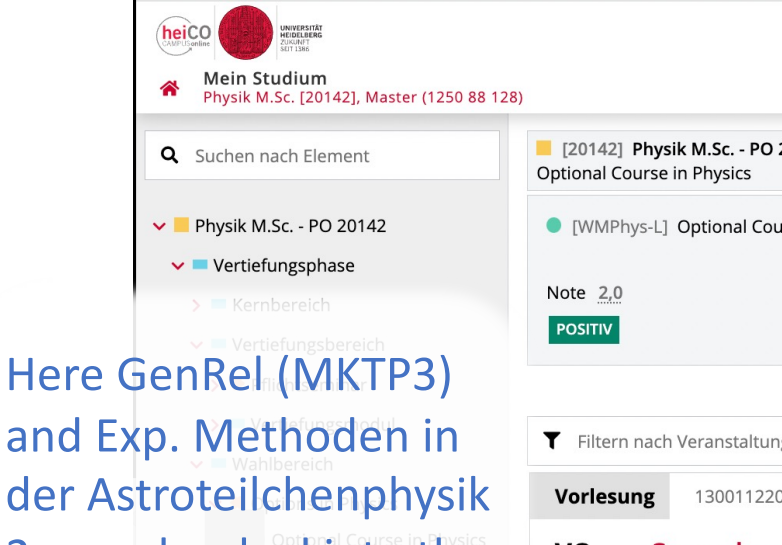

13

and Exp. Methoden in der Astroteilchenphysik 2 were booked into the same slot. The sum of sics credits should actually be 8+6=14, but heiCO sics computes 8....

> Forschungsphase

> 🖊 Zusatzleistungen

«

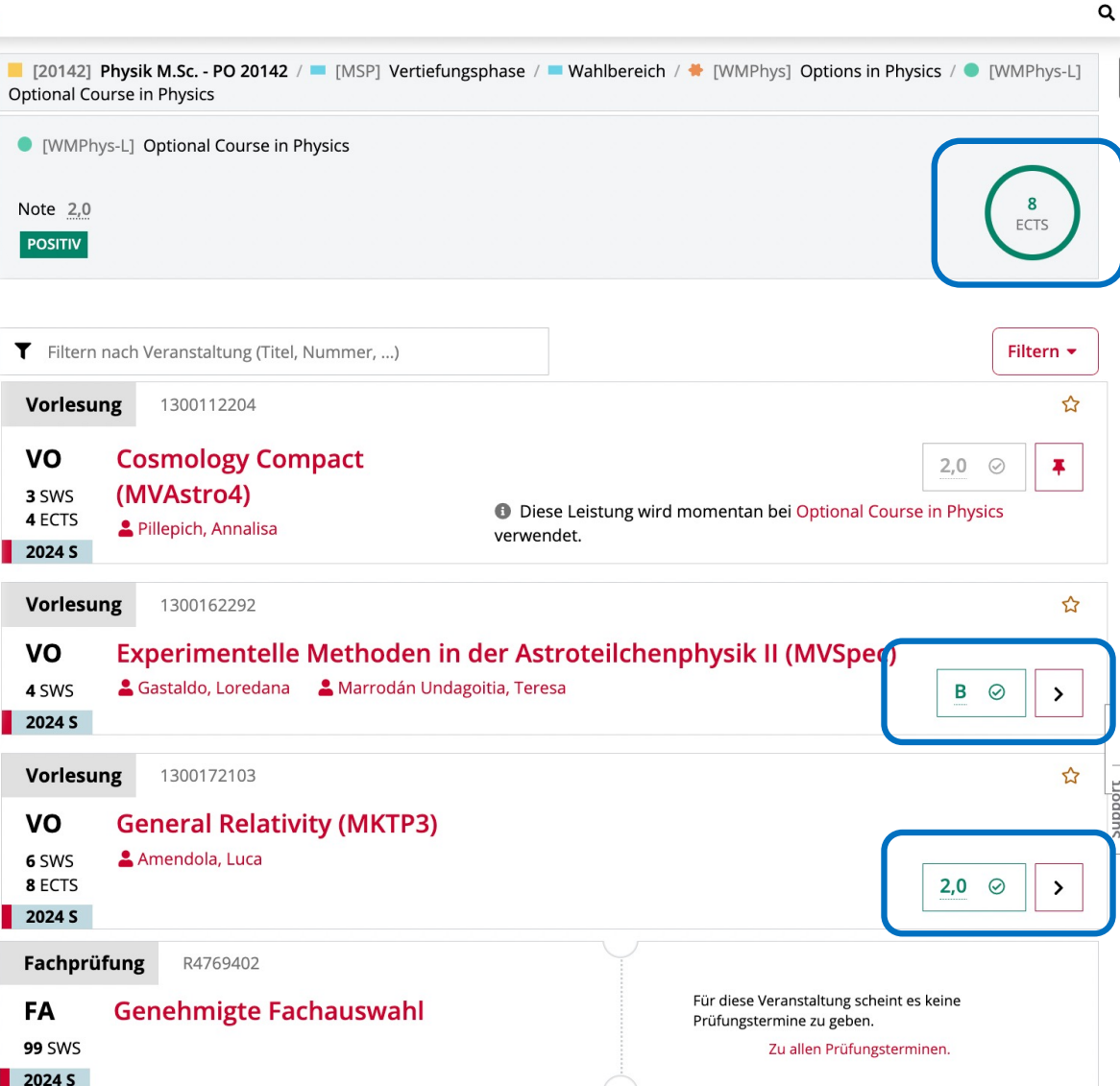

Philipp PhysstudiMA

DE 🕶

### Double bookings: Prevention

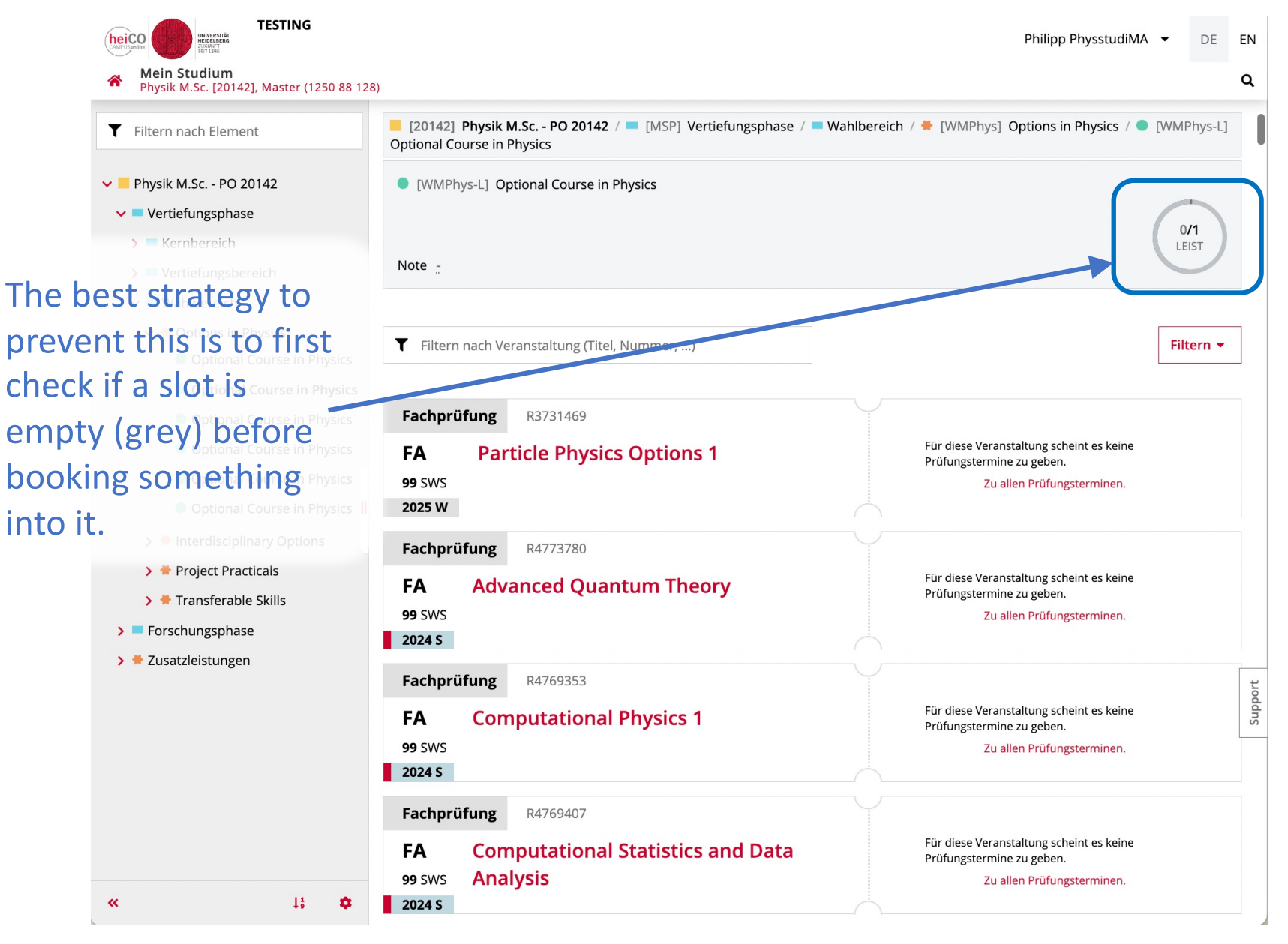

#### Double bookings

- Unfortunately, at present there is no known method to automatically find double bookings <sup>(2)</sup>.
   You have to manually check everything yourself...
- Hopefully in 2025 it will become possible to put multiple lectures into a single slot, with all computations done correctly. In progress...